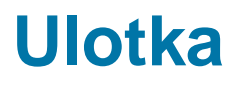

Zmiany w wersji 2017.5.1 Data produkcji wersji: 26 czerwca 2017

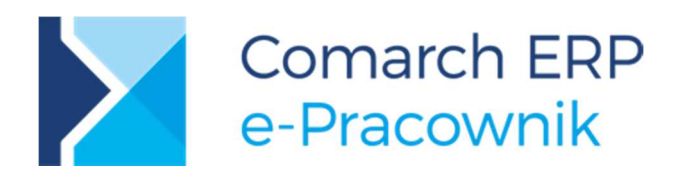

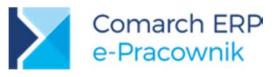

# Spis treści

| 1 | Ins | talacja systemu                     | 3  |
|---|-----|-------------------------------------|----|
|   | 1.1 | Współpraca z przeglądarkami         | 3  |
|   | 1.2 | Współpraca z urządzeniami mobilnymi | 3  |
| 2 | Og  | ólne                                | 4  |
|   | 2.1 | Nowości                             | 4  |
|   | 2.2 | Zmiany                              | 8  |
|   | 2.3 | Poprawiono                          | 10 |

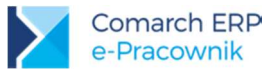

## 1 Instalacja systemu

Instalacja aplikacji Comarch ERP e-Pracownik w wersji **2017.5.1** jest możliwa tylko przy współpracy z Comarch ERP Optima / XL HR / Altum HR w wersji nie niższej niż **2017.5.1**.

Reinstalacja aplikacji Comarch ERP e-Pracownik do wersji **2017.5.1** jest możliwa tylko w przypadku posiadania programu Comarch ERP Optima / XL HR / Altum HR w wersji nie niższej niż **2017.5.1**.

Szczegółowe informacje na temat instalacji znajdują się w instrukcji Comarch ERP WAMC dostępnej na Indywidualnych Stronach Klientów / Partnerów.

## 1.1 Współpraca z przeglądarkami

Comarch ERP e-Pracownik w wersji 2017.5.1 współpracuje z najnowszymi wersjami przeglądarek na komputerach stacjonarnych:

- Google Chrome
- Microsoft Internet Explorer
- Microsoft Edge
- Mozilla Firefox

## 1.2 Współpraca z urządzeniami mobilnymi

Aplikację Comarch ERP e-Pracownik 2017.5.1 można uruchomić na urządzeniach mobilnych:

- z systemem Android w wersji 4.4 lub wyższej przeglądarką Google Chrome
- z systemem iOS przeglądarką Safari
- z systemem Windows Phone przeglądarką Microsoft Internet Explorer lub Microsoft Edge w zależności od wersji systemu

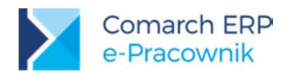

## 2 Ogólne

### 2.1 Nowości

### 1. Zmiana interfejsu

Aby zwiększyć komfort korzystania z aplikacji Comarch ERP e-Pracownik wprowadzone zostały zmiany w interfejsie. Nowy wygląd zyskało m.in. okno logowania oraz menu boczne. Ponadto:

- Menu start > dodano informację o zalogowanym użytkowniku oraz opcję Wyloguj. Górny pasek jest dostępny z każdego okna aplikacji.
- Pomoc > dodano przycisk *Pomoc* kierujący do strony internetowej poświęconej aplikacji Comarch ERP e-Pracownik. Pod adresem <u>pomoc.epracownik.pl</u> użytkownik może zapoznać się z filmami instruktażowymi, dokumentacją do programu oraz innymi materiałami dydaktycznymi ułatwiającymi korzystanie z aplikacji.
- Nowości > w nowej wersji aplikacji każdy użytkownik podczas pierwszego logowania zobaczy na ekranie startowym krótką prezentację dotyczącą najważniejszych nowości i zmian.

#### Nowości w wersji 2017.5.1

Nowy wygląd aplikacji – dostęp do Twoich danych znajduje się teraz w górnej części okna.

 $\bigcirc$ 

**⊙**⊖⊖⊖

Zamknij

Rys 1. Prezentacja nowości po pierwszym zalogowaniu do aplikacji

Urządzenia mobilne > na urządzeniach mobilnych, w celu pozostawienia jak największego obszaru roboczego, w aplikacji dostępne są przyciski: - zwiń menu, - rozwiń pełne menu

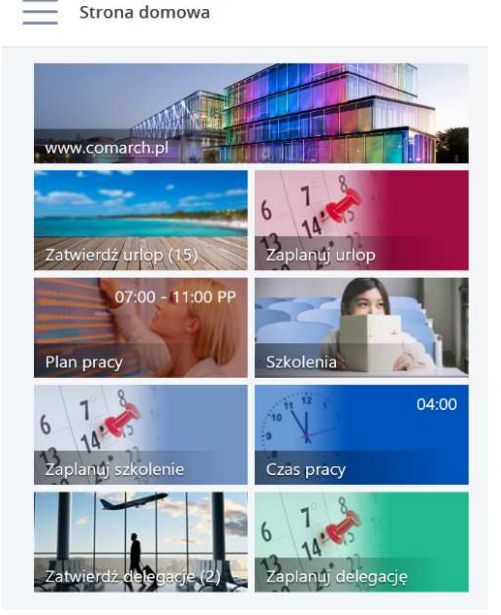

Rys 2. Okno startowe na urządzeniach mobilnych

Comarch ERP e-Pracownik – Ulotka Wersja: 2017.5.1

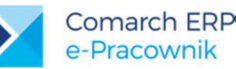

- Blokada kolumny z danymi pracowników > umożliwiono łatwiejsze przeglądanie i wprowadzanie danych podczas przewijania informacji na oknach w widoku miesięcznym (grafik urlopowy, plan pracy, czas pracy).
- Plan / Czas pracy > pod przyciskiem Podgląd legendy dodano legendę zawierającą opis oznaczeń i alertów stosowanych w aplikacji.

### 2. Logo firmy i adres www

Administrator lub użytkownik, posiadający uprawnienia do zarządzania *Konfiguracją*, w zakładce *Pozostałe* może dodać plik z logo firmy. Zalecana rozdzielczość zdjęcia to **470px : 230px**. Dodatkowo można podać adres www przekierowujący np. na stronę firmową. Informacje te będą widoczne na ekranie startowym dla każdego zalogowanego użytkownika.

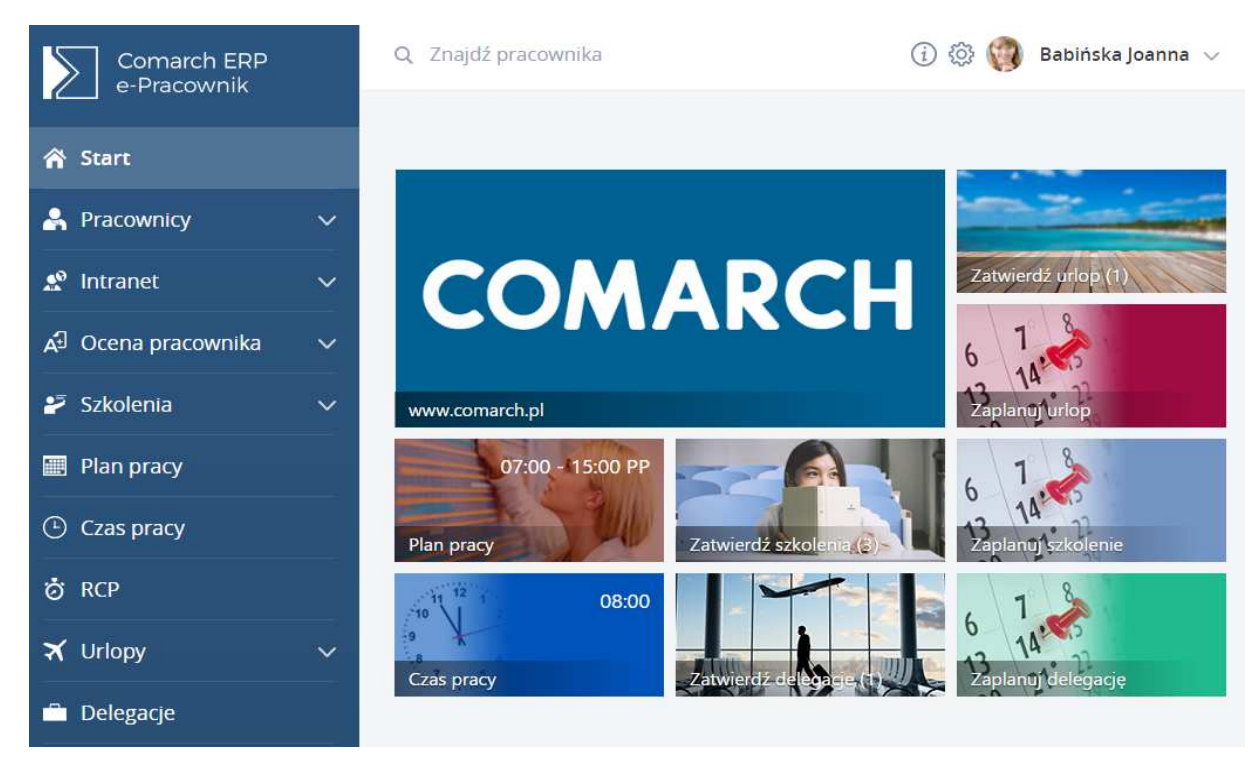

Rys 3. Przykładowy widok Menu Start z wykorzystaniem logo firmy i adresu www

# 3. Dodatkowy dostęp dla pracowników kontraktowych i osób bez zatrudnienia w dniu logowania

Dodano możliwość zalogowania się do aplikacji osobom nie posiadającym aktualnie zatrudnienia na etat lub umowę cywilnoprawną oraz osobom samozatrudnionym na podstawie kontraktu. O dostępie do aplikacji we wskazanym okresie czasu decyduje operator bazy danych systemu ERP dokonując odpowiednich ustawień na formularzu pracownika w Kadrach.

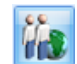

Na formularzu danych kadrowych za pomocą przycisku **Dane dotyczące aplikacji Comarch ERP e-Pracownik** operator wskazuje okres, w jakim osoba ma mieć dostęp do aplikacji. W aplikacji takiemu użytkownikowi należy wygenerować dane do logowania oraz ustawić odpowiedni schemat uprawnień, uprawniający do wykonywania określonych operacji w aplikacji Comarch ERP e-Pracownik.

Wersja: 2017.5.1

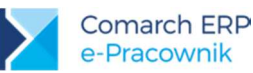

| Dostęp do  | Comarch ERP e-Pracownik                | * |
|------------|----------------------------------------|---|
| 🔽 Dostęp   | do aplikacji poza okresem zatrudnienia |   |
| od: 🔻      | 01-06-2017 ‡ do: 👻 30-06-2017 ‡        |   |
| Dane dost  | ępowe / kontaktowe                     | * |
| eleton:    | 12 444-222-333                         |   |
| E-Mail:    | czajewicz.ola@comarch.pl               |   |
| Vr pokoju: | 1.12                                   |   |

Rys 4. Formularz pracownika - dane dotyczące aplikacji e-Pracownik

Funkcjonalność może być również stosowana do pracowników zwolnionych, którzy za pomocą ustawionego dostępu do aplikacji będą wyświetlani w niej dłużej niż tylko do daty zwolnienia. W tym okresie kierownicy będą mogli uzupełnić dane dotyczące np. czasu pracy, planu pracy, nieobecności osoby zwolnionej. Podobnie w sytuacji zatrudnienia nowego pracownika – nowe parametry umożliwiają wyświetlenia go w aplikacji wcześniej niż dzień wynikający z daty zatrudnienia, w celu np. ułożenia harmonogramu pracy.

W **Informacjach Bieżących** w bazie danych systemu ERP dostępna jest analiza **"Liczba zatrudnionych na dzień (e-Pracownik)"** umożliwiająca zweryfikowanie stanu zatrudnienia w dniu logowania do aplikacji. W zależności od zaznaczenia parametru dotyczącego uwzględniania w aplikacji osób z umowami cywilnoprawnymi (*Konfiguracji firmy/ Płace/e-Pracownik*) analiza pokazuje aktualny stan zatrudnionych na etat, jak i umowy cywilnoprawne oraz ilość osób z dodatkowym dostępem do aplikacji. Ma to znaczenie do ustalenia liczby pakietów dostępowych potrzebnych do korzystania z aplikacji e-Pracownik.

### 4. Dane dostępowe i kontaktowe wykorzystywane w aplikacji e-Pracownik

W bazie danych systemu ERP informacje o numerze telefonu służbowego, adresie e-mail oraz numerze pokoju zostały zgromadzone w nowym oknie formularza danych dotyczących aplikacji e-Pracownik. Dane wpisane w tym miejscu przez operatora bazy kadrowo-płacowej będą widoczne w aplikacji e-Pracownik z poziomu *Listy pracowników*. Dane uzupełnione przez pracownika z poziomu aplikacji w sekcji Moje dane zostaną przeniesione do bazy danych systemu ERP.

### 5. Kierownik / zastępca w najwyższym centrum podległościowym

Dodano możliwość zatwierdzenia własnego urlopu, delegacji oraz szkolenia kierownikom i zastępcom w najwyższym centrum podległościowym, np. Firma. W Menu Start nieobecności, delegacje i szkolenia takiej osoby będą wykazane jako pozycje z opcją *Zatwierdź*.

### 6. Delegacje zagraniczne

W wersji Comarch ERP e-Pracownik 2017.5.1 dodano możliwość zgłaszania delegacji zagranicznej, która pojawi się w bazie danych systemu ERP Optima / XL HR / Altum HR. Planując delegację użytkownik będzie mógł wskazać rodzaj delegacji - krajową lub zagraniczną.

O rodzaju delegacji decyduje parametr **Delegacja zagraniczna**, który domyślnie jest pusty. Jego zaznaczenie będzie oznaczało dodawanie delegacji zagranicznej. Użytkownik z poziomu aplikacji będzie mógł wprowadzić podstawowe informacje dotyczące wyjazdu zagranicznego. Pozostałe dane będzie mógł wypełnić operator bazy kadrowo – płacowej.

Zaplanowana delegacja może być w następnym kroku zatwierdzona przez przełożonego. Możliwe jest również wydrukowanie **Polecenia wyjazdu** dla wprowadzonej delegacji zagranicznej.

Wersja: 2017.5.1

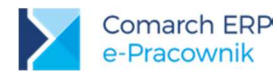

| Zaplanuj delegację                               |                                           | $\bigcirc$ $\bigcirc$ $\bigcirc$ $\bigcirc$ |
|--------------------------------------------------|-------------------------------------------|---------------------------------------------|
| Wybierz pracownika<br>Pracownik                  | Data delegacji<br><sub>Data wyjazdu</sub> | Data powrotu                                |
| Kalbierz Igor 🗸                                  | 2017-06-13                                | 2017-06-13                                  |
| Miejsce docelowe delegacji<br><sup>Austria</sup> |                                           |                                             |
| Delegacja zagraniczna                            |                                           |                                             |
| Opisz cel delegacji i podaj kwotę zaliczki       |                                           |                                             |
| konferencja dla zarządu - zaliczka 500 EURO      |                                           |                                             |
| Wviazd z miejsca zamieszkania                    |                                           |                                             |

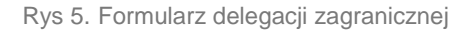

Na formularzu delegacji dodano sekcję *Miejsce docelowe*. Jest to pole tekstowe, w którym użytkownik może wpisać informację na temat miejsca do jakiego został delegowany. Na kafelku delegacji oraz w widoku listy dodano oznaczenie rodzaju delegacji – Krajowa lub Zagraniczna.

| Del                   | egacje                  |         | (+) (iii) (T) 52 | zukaj x         |                |           |  |  |  |  |
|-----------------------|-------------------------|---------|------------------|-----------------|----------------|-----------|--|--|--|--|
| Pokaž zaznaczonych(0) |                         |         |                  |                 |                |           |  |  |  |  |
| Status                | Nazwisko i imię         | Akronim | Rodzaj delegacji | Numer delegacji | Data wyjazdu 🔺 | Zaliczka  |  |  |  |  |
| *                     | Babińska Joanna         | 003/E   | Zagraniczna      | DLG/2/06/2017   | 2017-06-01     |           |  |  |  |  |
| 8                     | Czajewicz Ola           | 035/E   | Krajowa          | DLG/4/06/2017   | 2017-06-05     | 320.00 zł |  |  |  |  |
|                       | Marynarz Paweł          | 029/E   | Krajowa          | E-DEL/2017/3    | 2017-06-05     | 200.00 zł |  |  |  |  |
|                       | Bukielski Andrzej       | 009/E   | Krajowa          | E-DEL/2017/1    | 2017-06-12     | 322.33 zł |  |  |  |  |
| <u>به</u>             | Czajewicz Ola           | 035/E   | Krajowa          | DLG/3/06/2017   | 2017-06-12     | 555.36 zł |  |  |  |  |
| <u>به</u>             | Kalbierz Igor           | 033/E   | Krajowa          | DLG/1/06/2017   | 2017-06-12     | 155.36 zł |  |  |  |  |
| 4                     | Kalbierz Igor           | 033/E   | Krajowa          | E-DEL/2017/2    | 2017-06-12     | 0.00 zł   |  |  |  |  |
|                       | Krzykiewicz Agata       | 006/E   | Krajowa          | E-DEL/2017/5    | 2017-06-13     | 0.00 zł   |  |  |  |  |
|                       | Sitakiewicz Dariusz     | 022/E   | Zagraniczna      | E-DEL/2017/4    | 2017-06-26     |           |  |  |  |  |
| Strona                | 1 z 1 (9 pozycji) 🔇 👖 🕑 |         |                  |                 |                |           |  |  |  |  |

Rys 6. Lista delegacji

Wersja: 2017.5.1

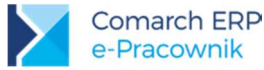

### 7. Urlop wypoczynkowy na żądanie

Na oknie Nieobecności dodano oznaczenie alertu dla urlopu z zaznaczoną opcją Urlop na żądanie.

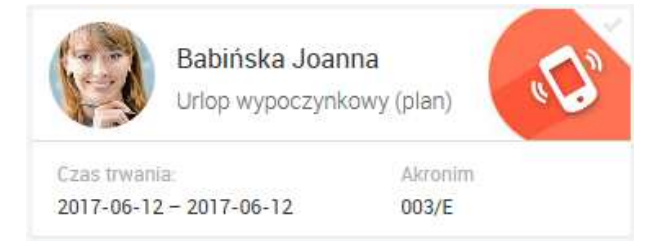

Rys 7. Kafelek z oznaczeniem – Urlop na żądanie

**Wydruk wniosku urlopowego** - w przypadku zaznaczenia opcji **Urlop na żądanie** na wniosku urlopowym wydrukuje się typ nieobecności w nagłówku oraz podstawa prawna udzielenia urlopu - art. 167<sup>2</sup> Kodeksu pracy.

## 2.2 Zmiany

1. Zamówienie usługi w chmurze. Wszystkie ustawienia dotyczące aplikacji e-Pracownik w bazie danych systemu ERP zostały zgromadzone w jednym miejscu: *Konfiguracja > Firma > Płace > e-Pracownik*. Z tego poziomu można zamówić aplikację w chmurze lub przenieść posiadany model stacjonarny do chmury.

| Operator dla zapisów z  | aplikacji Comarch ERP e-Pracow  | vnik                   |
|-------------------------|---------------------------------|------------------------|
| Operator                | ADMIN                           | *                      |
|                         |                                 |                        |
| 7 Lluradodnini osobu nu | mowami cuvilooorawoumi w Cr     | amarch 500 a Dracownik |
| Ovvzgiędniaj osoby z t  | inowanii cywii ioprawnynii w cc |                        |
|                         |                                 | [                      |
|                         |                                 | Pomoc                  |
|                         |                                 |                        |
|                         |                                 |                        |
|                         |                                 |                        |
|                         |                                 |                        |
|                         |                                 |                        |
|                         |                                 |                        |

Rys 8. Okno konfiguracji dotyczące aplikacji e-Pracownik

Kliknięcie w przycisk **Uruchom aplikację w chmurze** spowoduje otwarcie zakładki **Model usługowy**, gdzie znajduje się formularz zamówienia. W celu zamówienia usługi należy w nim podać nazwę domeny i adres e-mail do kontaktu oraz zaznaczyć oświadczenie dotyczące zapoznania się z regulaminem.

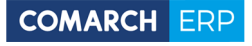

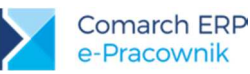

| Adres www świadczenia us          | lugi                                        |                |
|-----------------------------------|---------------------------------------------|----------------|
| 🕘 domena                          | test                                        | .epracownik.pl |
| 🔿 własna domena                   |                                             |                |
| Dane kontaktowe                   |                                             | *              |
| dres e-mail do kontaktu:          | test@comarch.pl                             |                |
| Oświadczam, że zap<br>e-Pracownik | oznałem się i akceptuję regulamin Usługi CO | MARCH ERP      |

Rys 9. Formularz zamówienia usługi e-Pracownik w chmurze

Użytkownicy zamawiający aplikację w chmurze po raz pierwszy mają możliwość wypróbowania jej przez okres 30 dni. W tym okresie Klient może zdecydować czy chce zamówić płatną wersję aplikacji w chmurze klikając w przycisk **Zamów z obowiązkiem zapłaty**.

Po wysłaniu zamówienia pojawi się zakładka Harmonogram, w której należy dokonać ustawień parametrów synchronizacji danych.

Szczegółowe informacje na temat konfiguracji usługi znajdują się w biuletynie technicznym <u>OPT 081 Comarch</u> <u>ERP e-Pracownik w modelu usługowym</u>.

 Plan pracy / Czas pracy. Zmieniono układ dla widoku 31-dniowego. Połączono opcje widoku miesięcznego godzinowego i miesięcznego ilościowego. Od wersji 2017.5.1 prezentowana jest zarówno godzina rozpoczęcia pracy jak i ilość godzin pracy w danym dniu bez konieczności zmiany okna.

| Czas pracy 🤇         | Czerv            | viec             | 201              | 7 🕥    |                  |                  |                  |                  |                  |                  |        |                  |                  |                  |                  |                  |                  | (      |                  | )?               |                  | •                | izukaj           |                  |           |
|----------------------|------------------|------------------|------------------|--------|------------------|------------------|------------------|------------------|------------------|------------------|--------|------------------|------------------|------------------|------------------|------------------|------------------|--------|------------------|------------------|------------------|------------------|------------------|------------------|-----------|
|                      | 7 Cze            | 8 Cze            | 9 Cze            | 10 Cze | 11 Cze           | 12 Cze           | 13 Cze           | 14 Cze           | 15 Cze           | 16 Cze           | 17 Cze | 18 Cze           | 19 Cze           | 20 Cze           | 21 Cze           | 22 Cze           | 23 Cze           | 24 Cze | 25 Cze           | 26 Cze           | 27 Cze           | 28 Cze           | 29 Cze           | 30 Cze           |           |
| Babińska Joanna      | 07:00<br>(08:00) | 07:00<br>(08:00) | 07:00<br>(08:00) |        | 07:00<br>(08:00) | UW               | uw               | UW               | 07:00<br>(08:00) | 07:00<br>(08:00) |        | 07:00<br>(08:00) | 07:00<br>(08:00) | 07:00<br>(08:00) | 07:00<br>(08:00) | 07:00<br>(08:00) | 07:00<br>(08:00) |        | 07:00<br>(08:00) | 07:00<br>(08:00) | 07:00<br>(08:00) | 07:00<br>(08:00) | 07:00<br>(08:00) | 07:00<br>(08:00) | 184h Omin |
| Bukielski Andrzej    |                  |                  |                  |        |                  |                  |                  |                  |                  |                  |        |                  |                  |                  |                  |                  |                  |        |                  |                  |                  |                  |                  |                  | 4h Omin   |
| Czajewicz Ola        | 07:00<br>(08:00) | 07:00<br>(08:00) | 07:00<br>(08:00) |        |                  |                  |                  |                  |                  |                  |        |                  |                  |                  |                  |                  |                  |        |                  |                  |                  |                  |                  |                  | 40h Omin  |
| Czarkowska Ewa       | UP               | UP               | UP               | ٢      |                  | Θ                | C                | ٢                |                  | ٢                | ٢      | ۲                | ٢                | ٢                | ٢                | ٢                | ٢                | ٢      |                  | ٢                | ٢                | ٢                | ٢                | ٢                | Oh Omin   |
| Czekaj Katarzyna     | 07:00<br>(04:00) | 07:00<br>(04:00) | 07:00<br>(04:00) |        |                  | 07:00<br>(04:00) | 07:00<br>(04:00) | 07:00<br>(04:00) |                  | 07:00<br>(04:00) |        |                  | 07:00<br>(04:00) | 07:00<br>(04:00) | 07:00<br>(04:00) | 07:00<br>(04:00) | 07:00<br>(04:00) |        |                  | 07:00<br>(04:00) | 07:00<br>(04:00) | 07:00<br>(04:00) | 07:00<br>(04:00) | 07:00<br>(04:00) | 84h Omin  |
| Kostrzewski Adam     | zw               | zw               | zw               | zw     | ZW               | zw               | zw               | zw               | zw               | zw               | zw     | zw               | zw               | zw               | zw               | zw               | zw               | zw     | zw               | zw               | zw               | zw               | zw               | zw               | Oh Omin   |
| Kowalik Piotr        | 07:00<br>(02:00) | 07:00<br>(02:00) | 07:00<br>(02:00) |        |                  | 07:00<br>(02:00) | 07:00<br>(02:00) | 07:00<br>(02:00) |                  | 07:00<br>(02:00) |        |                  | 07:00<br>(02:00) | 07:00<br>(02:00) | 07:00<br>(02:00) | 07:00<br>(02:00) | 07:00<br>(02:00) |        |                  | 07:00<br>(02:00) | 07:00<br>(02:00) | 07:00<br>(02:00) | 07:00<br>(02:00) | 07:00<br>(02:00) | 42h Omin  |
| Kowalkiewicz Mateusz | 07:00<br>(06:00) | 07:00<br>(06:00) | 07:00<br>(06:00) |        |                  | 07:00<br>(06:00) | 07:00<br>(06:00) | 07:00<br>(06:00) |                  | 07:00<br>(06:00) |        |                  | 07:00<br>(06:00) | 07:00<br>(06:00) | 07:00<br>(06:00) | 07:00<br>(06:00) | 07:00<br>(06:00) |        |                  | 07:00<br>(06:00) | 07:00<br>(06:00) | 07:00<br>(06:00) | 07:00<br>(06:00) | 07:00<br>(06:00) | 126h 0min |
| Krakowski Janusz     | 07:00<br>(08:00) | 07:00 (08:00)    | 07:00<br>(08:00) |        |                  | 07:00<br>(08:00) | 07:00<br>(08:00) | 07:00<br>(08:00) |                  | 07:00<br>(08:00) |        |                  | 07:00<br>(08:00) | 07:00<br>(08:00) | 07:00<br>(08:00) | 07:00<br>(08:00) | 07:00<br>(08:00) |        |                  | 07:00<br>(08:00) | 07:00<br>(08:00) | 07:00<br>(08:00) | 07:00<br>(08:00) | 07:00<br>(08:00) | 168h 0min |
| Krzykiewicz Agata    | 07:00<br>(08:00) | 07:00<br>(08:00) |                  |        |                  |                  |                  |                  |                  |                  |        |                  |                  |                  |                  |                  |                  |        |                  |                  |                  |                  |                  |                  | 32h Omin  |
| Malinowska Halina    | 08:00<br>(08:00) |                  |                  |        |                  |                  |                  |                  |                  |                  |        |                  |                  |                  |                  |                  |                  |        |                  |                  |                  |                  |                  |                  | 40h Omin  |

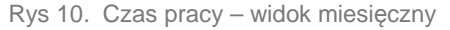

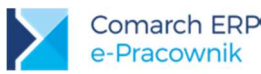

 Pracownicy i Limity. Na Liście pracowników oraz na oknie Limitów zmieniono oznaczenie alertu dla Nieobecny w dniu bieżącym. Zamiast czerwonego trójkąta wyświetla się oznaczenie strzałki.

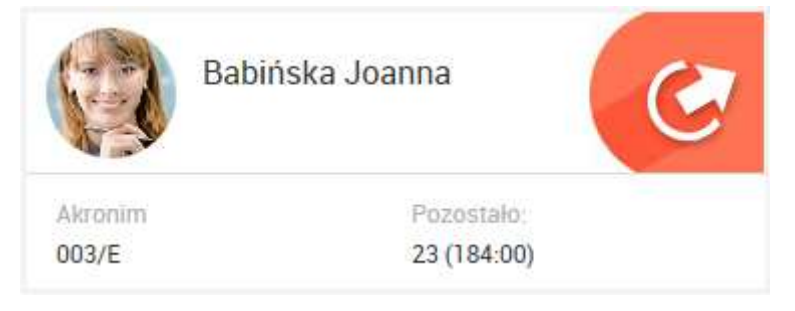

Rys 11. Kafelek z oznaczeniem – Nieobecny w dniu bieżącym

- 4. Administracja. Konfiguracja. Zmieniono dotychczasowy układ okna pozwalającego na konfigurację ustawień aplikacji. Okno podzielono na zakładki:
  - Powiadomienia mailowe
  - Bezpieczeństwo
  - Format importu RCP
  - Pozostałe

| Konfiguracja          |                |                    |           |
|-----------------------|----------------|--------------------|-----------|
| Powiadomienia mailowe | Bezpieczeństwo | Format importu RCP | Pozostałe |

Rys 12. Konfiguracja - widok dla Administratora

- Schematy uprawnień. Zablokowano usuwanie schematu, który jest przypisany do pracownika. Pojawia się komunikat ostrzegawczy: "Nie można usunąć schematu, ponieważ istnieją użytkownicy powiązani z tym schematem".
- Zapis danych operatora. W wersji 2017.5.1 systemu ERP Optima / XL HR / Altum HR zmieniono sposób zapisywania informacji o operatorze dodającym zapisy do bazy danych. W przypadku zapisu pochodzącego z aplikacji e-Pracownik zostaną zapisane dwie informacje - Kod i Nazwisko operatora wskazanego dla zapisów z aplikacji e-Pracownik.
- 7. Synchronizacja danych w usłudze e-Pracownik w chmurze. W wersji 2017.5.1 wprowadzono zmiany optymalizacyjne dotyczące przesyłania danych na serwer Comarch.

### 2.3 Poprawiono

- Powiadomienia mailowe do zastępcy. Poprawiono wysyłanie powiadomień mailowych do zastępcy będącego w centrum podległościowym znajdującym się nad centrum, w którym kierownik zaplanował swój urlop lub delegację. Poprzednio mail do zastępcy nie był wysyłany. Poprawiono.
- Historia operacji. Wyświetlanie nazwiska pracownika w kolumnie Zmieniono dla po wykonaniu operacji zatwierdzania urlopu z poziomu otwartego formularza nieobecności, w historii operacji nie wyświetlało się nazwisko pracownika. Poprawiono.

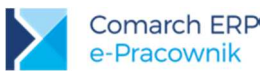

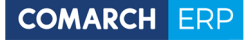

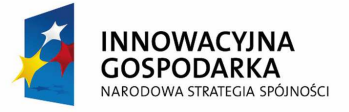

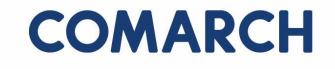

UNIA EUROPEJSKA EUROPEJSKI FUNDUSZ ROZWOJU REGIONALNEGO

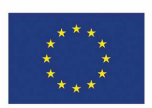

## COMARCH ERP

Nieautoryzowane rozpowszechnianie całości lub fragmentu niniejszej publikacji w jakiejkolwiek postaci jest zabronione. Wykonywanie kopii metodą kserograficzną, fotograficzną, a także kopiowanie na nośniku filmowym, magnetycznym lub innym, powoduje naruszenie praw autorskich niniejszej publikacji.

Copyright © 2017 COMARCH Wszelkie prawa zastrzeżone.

> Comarch ERP e-Pracownik – Ulotka

Wersja: 2017.5.1